## WASBO Profile: Update Your Demographic Information

1. Go to www.wasbo.com. Click "Sign In" and use your WASBO credentials to get logged in.

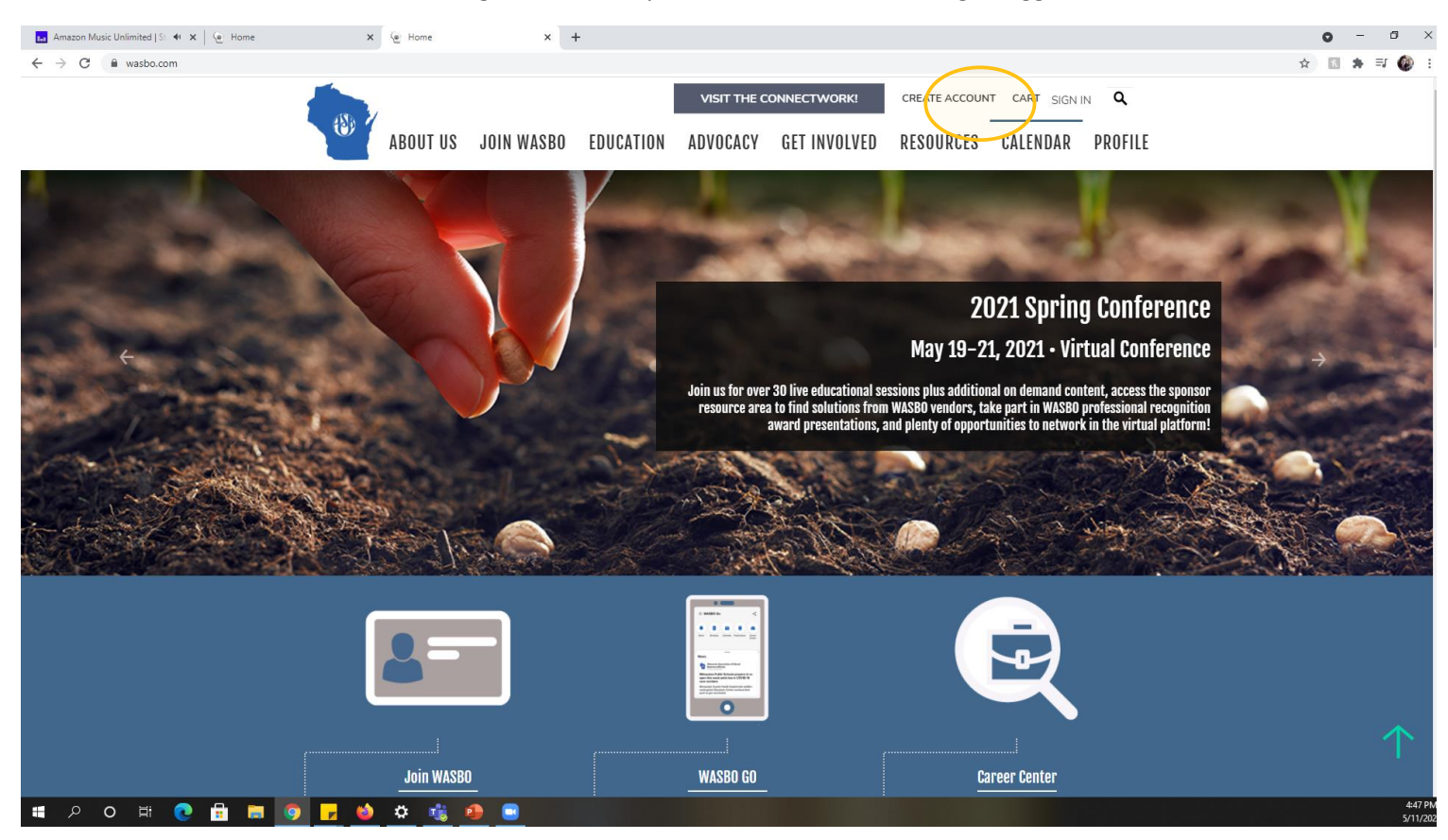

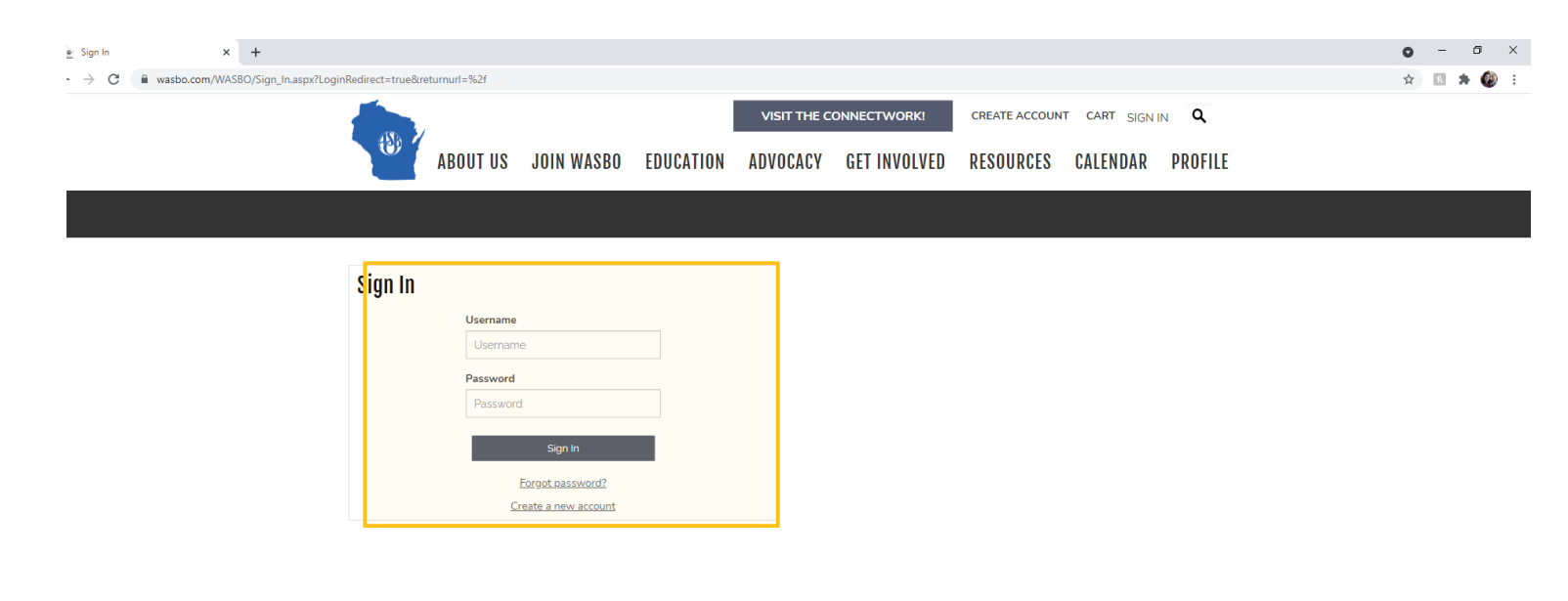

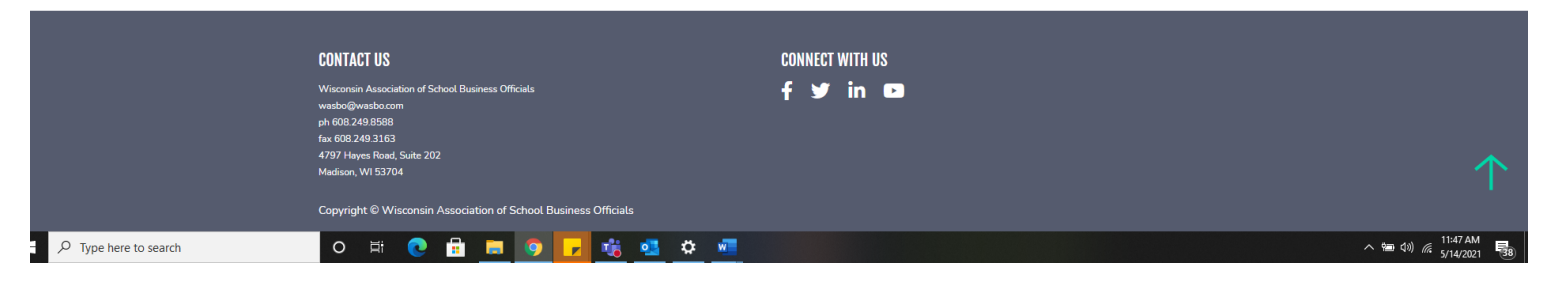

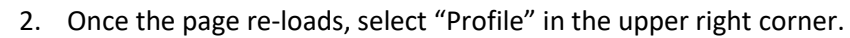

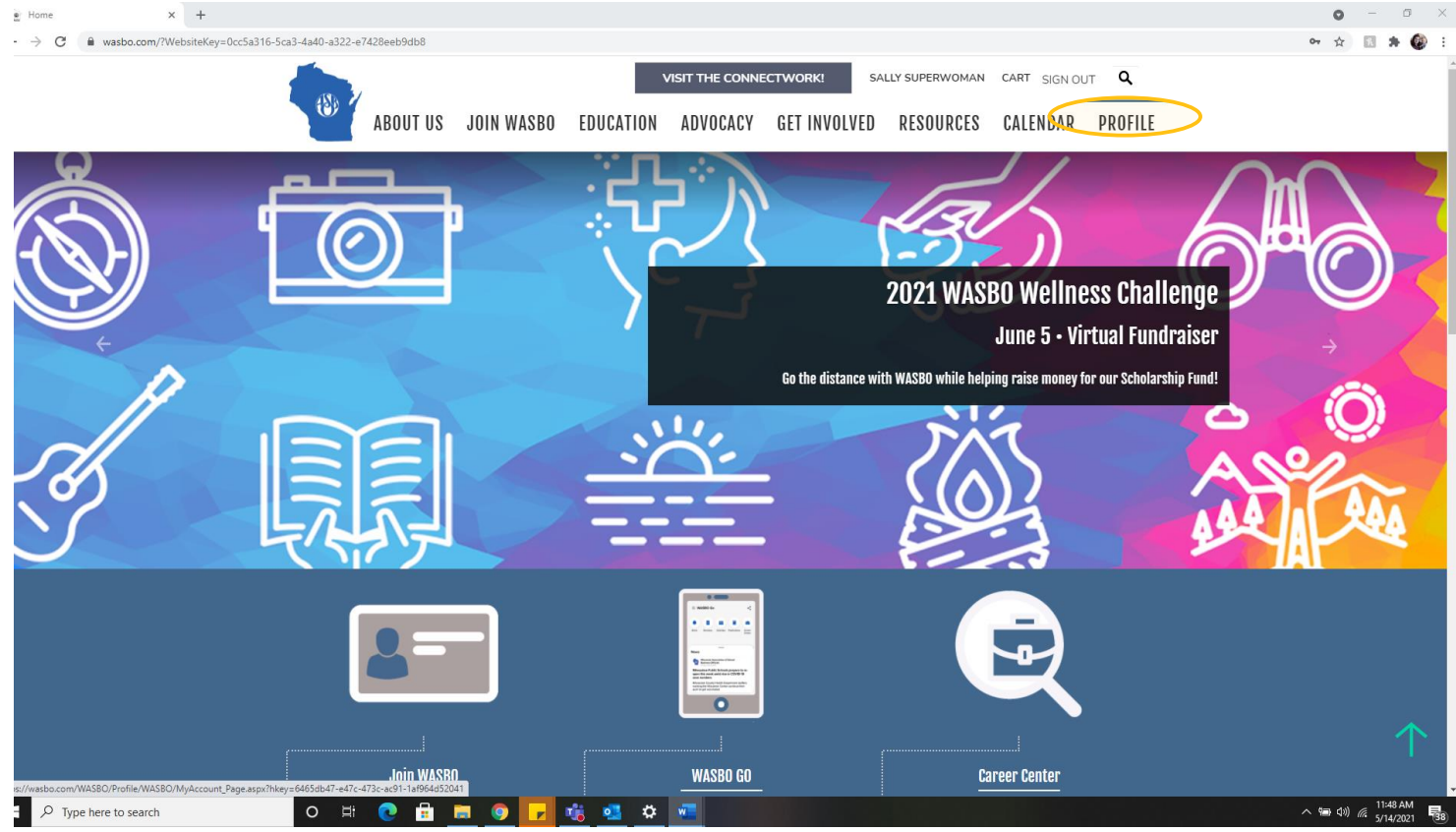

3. Once in profile, select the "Demographics" tab.

| -                     |                                                                      |        |                                                | _                 | _                 |                 |                         |              |  |   |
|-----------------------|----------------------------------------------------------------------|--------|------------------------------------------------|-------------------|-------------------|-----------------|-------------------------|--------------|--|---|
| 150. 1                |                                                                      |        |                                                | VISIT THE CONN    | IECTWORK! SAL     | LY SUPERWOM     | AN CART SIGN (          | ουτ <b>α</b> |  |   |
| (i)                   | ABOUT US                                                             | JOIN W | ASBO EDUC                                      | ATION ADVOCACY    | GET INVOLVED      | RESOURCE        | S CALENDAR              | PROFILE      |  |   |
|                       |                                                                      |        |                                                |                   |                   |                 |                         |              |  |   |
|                       |                                                                      |        |                                                |                   |                   |                 |                         |              |  |   |
|                       |                                                                      |        |                                                |                   |                   |                 |                         |              |  |   |
| Sally Superwor        | man                                                                  | /      |                                                |                   |                   |                 | EINANCE                 |              |  |   |
| Title                 | lidii                                                                |        | MEMBER PROF                                    | DEMOGRAPHICS      | CONCONICATION PRI |                 | FINANCE                 |              |  |   |
| Wisconsin Associa     | ation of School                                                      |        | PROFESSIONAL                                   | PROFILE PARTICIPA | TION              |                 |                         |              |  |   |
| Business Officials    | (WASBO)                                                              |        |                                                |                   |                   |                 |                         | /            |  |   |
|                       | _                                                                    | /      | iMIS ID                                        | 76047             | Member 1          | ype Di          | strict Prof             |              |  |   |
|                       | ~                                                                    |        | Status                                         | Active            | Member s          | ince 6/         | 15/2017                 |              |  |   |
|                       |                                                                      |        | Renewed                                        | 11/10/2018        | Paid Thro         | ugn o/          | 30/2021                 |              |  |   |
|                       |                                                                      |        | Emergency Contact                              |                   | Emergend          | v Phone         | ici y                   |              |  |   |
|                       |                                                                      |        | Line gener contact                             |                   | Lineigen          | ,               |                         |              |  |   |
| Member since          | 6/15/2017                                                            |        |                                                |                   |                   |                 |                         | ă.           |  |   |
| Member type           | District Pro                                                         | of     | WORK ADDRE                                     | SS BILLING ADDRES | 6 HOME ADDRESS    |                 |                         |              |  |   |
| Status                | Active                                                               |        | -                                              |                   |                   |                 |                         | Ē.Z.         |  |   |
| Paid through          | Paid through 6/30/2021                                               |        | 4797 Hayes Rd                                  |                   | √ Preferre        | d Mailing Addre | 55                      |              |  |   |
| Pub                   | lic Profile                                                          |        | Ste 202<br>Madison, WI 5370                    | 4-3288            | Notes             | Sa              | ally likes Nutter Butte | rs           |  |   |
|                       |                                                                      |        | Show map                                       |                   |                   |                 |                         |              |  |   |
| Distr<br>Momborchin i | District Professional<br>Membership is due for renewal.<br>Renew Now |        | Professional (608) 249-8588<br>wasbo@wasbo.com |                   |                   |                 |                         |              |  |   |
| Membership            |                                                                      |        | newal                                          |                   |                   |                 |                         |              |  |   |
| Rene                  |                                                                      |        | Work Phone (608) 249-8588 Home                 |                   |                   | //              |                         |              |  | 1 |
|                       |                                                                      |        | Fax                                            |                   | Mobile Ph         | one             |                         |              |  |   |

4. Now that you see the demographics tab, start by selecting the editing pen in upper corner of the Personal panel.

| Sally Superwoman - Demographi × + |                                 |                       |                                           |                                     |                             |                                        | 0 -                           |  |
|-----------------------------------|---------------------------------|-----------------------|-------------------------------------------|-------------------------------------|-----------------------------|----------------------------------------|-------------------------------|--|
| → C                               | Account_Page.aspx?WebsiteKey=Oc | c5a316-5ca3-4a40-a322 | 2-e7428eeb9db8&hkey=6465db47-e            | e47c-473c-ac91-1af964d52041&New_Con | tentCollectionOrganizerComm | non=2#New_ContentCollectionOrganizerCo | ommon 🖈 🖪 🛸                   |  |
|                                   | Sally Superwom                  | an                    | MEMBER PROFILE                            | EMOGRAPHICS COMMUNICATIO            | IN PREFERENCES FIN          | IANCE                                  |                               |  |
|                                   | Title                           |                       |                                           |                                     |                             |                                        |                               |  |
|                                   | Wisconsin Associati             | ion of School         |                                           |                                     |                             |                                        |                               |  |
|                                   | Business Officials (\           | VASBO)                | Personal                                  |                                     |                             | ( / )                                  |                               |  |
|                                   |                                 |                       | Gender                                    | Dat                                 | te of Birth                 |                                        |                               |  |
|                                   |                                 |                       | Date Started in                           | Dat                                 | te Started At               |                                        |                               |  |
|                                   |                                 |                       | Profession                                | Cur                                 | rrent Job                   |                                        |                               |  |
|                                   |                                 |                       | Primary Area of                           | All                                 | Areas of                    |                                        |                               |  |
|                                   |                                 |                       | Responsibility                            | Res                                 | sponsibility                |                                        |                               |  |
|                                   | Member since                    | 6/15/2017             | Job Title that Best                       |                                     |                             |                                        |                               |  |
|                                   | Member bire                     | District Deef         | Fits Your Role                            |                                     |                             |                                        |                               |  |
|                                   | Member type                     | District Prof         | District                                  |                                     |                             | / A                                    |                               |  |
|                                   | Status                          | Active                | District                                  |                                     |                             |                                        |                               |  |
|                                   | Paid through                    | 6/30/2021             | Enrollment                                | Bud                                 | dget                        |                                        |                               |  |
|                                   | Publi                           | c Profile             | School Type                               | CES                                 | SA                          |                                        |                               |  |
|                                   |                                 |                       | County                                    | Dis                                 | trict Code                  |                                        |                               |  |
|                                   | District Professional           |                       | Municipality Code                         | US Congressional                    |                             |                                        |                               |  |
|                                   | Membership is                   | due for renewal.      |                                           | Dis                                 | trict                       |                                        |                               |  |
|                                   |                                 |                       | WI Assembly District WI Assembly District |                                     |                             |                                        |                               |  |
|                                   | Renev                           | w Now                 |                                           |                                     |                             |                                        |                               |  |
|                                   |                                 |                       |                                           |                                     |                             |                                        |                               |  |
|                                   | Print Dues Inv                  | roice                 |                                           |                                     |                             |                                        |                               |  |
|                                   | Managa Oa                       |                       |                                           |                                     |                             |                                        |                               |  |
|                                   | manage se                       | curity                |                                           |                                     |                             |                                        |                               |  |
|                                   | Change password                 |                       |                                           |                                     |                             |                                        |                               |  |
|                                   |                                 |                       |                                           |                                     |                             |                                        | 1                             |  |
|                                   | CONTACT US                      |                       |                                           | CONNECT WITH US                     |                             |                                        |                               |  |
|                                   |                                 |                       |                                           |                                     |                             |                                        |                               |  |
|                                   | O Ħ                             | 0 💼 🥫 (               | ې 🛃 🦸 🔽 🧕                                 |                                     |                             |                                        | へ 雪 (1)) 🧖 11:50 A<br>5/14/20 |  |

5. Enter your demographic information in the boxes shown and be sure to check the boxes that apply to your areas of responsibility. Please note there is a scroll bar for that section.

| n - Demographi 🗙 🕂                                                                         | 0                                                                                                    | - 0 ×               |
|--------------------------------------------------------------------------------------------|----------------------------------------------------------------------------------------------------|---------------------|
| wasbo.com/WASBO/MyAccount_Page.aspx?WebsiteKey=0cc5a316-5ca3-4a40-a322-e7428               | 8eeb9db8&hkey=6465db47-e47c-473c-ac91-1af964d52041&New_ContentCollectionOrganizerCommon=2#New_ContentCollectionOrganizerCommon                                                                                                    | 🗉 🗯 🚳 E             |
| Sally Superwoman<br>Title<br>Wisconsin Association of School<br>Rusiness Officials (WASBO) | MEMBER PROFILE     DEMOGRAPHICS     COMMUNICATION PREFERENCES     FINANCE       PROFESSIONAL PROFILE     PARTICIPATION     Image: Communication preferences     Image: Communication preferences       Personal     Image: Communication preferences     Image: Communication preferences     Image: Communication preferences       Sender     Image: Communication preferences     Image: Communication preferences     Image: Communication preferences       Sender     Image: Communication preferences     Image: Communication preferences     Image: Communication preferences |                     |
| Member since 6/15/2017<br>Member type District Prof<br>Status Active                       | Date Started in<br>Profession  Primary Area of Responsibility  Check all Accounting & Bookkeeping Accounts Payable Audit                                                                                                    |                     |
| Paid through 6/30/2021 Jo<br>Public Profile<br>District Professional                       | ob Title that Best<br>i'ts Your Role<br>(None)  Save Cancel                                                                                                    |                     |
| Renew Now E                                                                                | District  CESA                                                                                                    |                     |
| Print Dues Involce C Manage Security Change password V                                     | Junicipality Code     US Congressional       Junicipality District     District                                                                                                    |                     |
| CONTACT US                                                                                 | CONNECT WITH US                                                                                                    | 1                   |
| əre to search O 🖽 💽 🚍 🧕                                                                    |                                                                                                    | ) (7. 5/14/2021 38) |

6. When finished entering information, click "Save."

| Sally Superwoman - Demographi × +                                                                                                    |                                                                                                    | ) – o ×          |
|----------------------------------------------------------------------------------------------------|----------------------------------------------------------------------------------------------------|------------------|
| ← → C ■ wasbo.com/WASBO/MyAccount_Page.aspx?WebsiteKey=0cc5a316-5ca<br>Sally Superwoman<br>Title<br>Wisconsin Association of Schor<br>Business Officials (WASBO) | 440-3322-67428eeb9db88hkey=6465db47-e47c-473c-ac91-1ar964d520418New_ContentCollectionOrganizerCommon=2#New_ContentCollectionOrganizerCommon 1  MEMBER PROFILE DEMOGRAPHICS COMMUNICATION PREFERENCES FINANCE  PROFESSIONAL PROFILE PARTICIPATION  Doppond | 2 11 * 🚱 :       |
| 2                                                                                                    | PETSUIIAI       Gender     (None)       Date of Birth       Date Started in       Profession       Primary Area of       (None)       All Areas of                                                                                                    |                  |
| Member since 6/15/2<br>Member type District<br>Status Active<br>Paid through 6/30/2                                                                              | Responsibility       IT       Prof       Interface       Interface       Interface       Interface       Interface       Interface       Interface       Interface       Interface       Interface       Interface       Interface                        |                  |
| Public Profile                                                                                                    | (None)  Save Cannel                                                                                                    |                  |
| Membership is due for ren                                                                                                    | wal. District                                                                                                    |                  |
| Renew Now                                                                                                    | Enrollment Budget School Type CESA                                                                                                    |                  |
| Print Dues Invoice<br>Manage Security                                                                                                    | County District Code<br>Municipality Code US Congressional<br>District                                                                                                    |                  |
| Change password                                                                                                    | WI Assembly District WI Assembly District                                                                                                    |                  |
| CONTACT US                                                                                                    | CONNECT WITH US                                                                                                    |                  |
| 🗄 🔎 Type here to search 🛛 🛛 🗮 💽 🛱                                                                                                    | 🛤 💿 🔽 🏥 🏜 🗰 👘 👘                                                                                                    | 4)) // 5/14/2021 |

7. Once the page has re-loaded, click the editing pen in the District portion of the Demographics page.

| Sally Superwoman - Demographi x +                                                                 |                                                                                                    | o – ø ×            |
|---------------------------------------------------------------------------------------------------|----------------------------------------------------------------------------------------------------|--------------------|
| ← → C  wasbo.com/WASBO/MyAccount_Page.aspx?hkey=6465db47-e47c-473c-ac9                            | 1af964d52041&WebsiteKey=0cc5a316-5ca3-4a40-a322-e7428eeb9db8&New_ContentCollectionOrganizerCommon=2#New_ContentCollectionOrganizerCommon                                                                                                    | ☆ 🗈 🗯 🗊 🚷 🗄        |
| Sally Superwoman<br>Title<br><u>Wisconsin Association of School</u><br>Business Officials (WASBO) | MEMBER PROFILE DEMOGRAPHICS COMMUNICATION PREFERENCES FINANCE PROFESSIONAL PROFILE PARTICIPATION Personal Gender Date of Birth                                                                                                    |                    |
| Member since 6/15/2017<br>Member type District Prof<br>Status Active                              | Center     Date Started in       Date Started in     Date Started At       Profession     Current Job       Primary Area of     All Areas of       Responsibility     Responsibility       Job Title that Best     Fits Your Role       District     District |                    |
| Paid through 6/30/2021                                                                            | Enrollment Budget                                                                                                    |                    |
| Public Profile                                                                                    | School Type CESA County District Code                                                                                                    |                    |
| District Professional<br>Membership is due for renewal<br>Renew Now                               | Municipality Code US Congressional<br>District<br>WI Assembly District WI Assembly District                                                                                                    |                    |
| Print Dues Invoice<br>Manage Security                                                             |                                                                                                    |                    |
| Change password                                                                                   |                                                                                                    |                    |
| CONTACT US                                                                                        | CONNECT WITH US                                                                                                    | 个                  |
| 🗯 🔎 O 🖽 💽 📅 🗰 🦻 🗾 🐝 🖉                                                                             |                                                                                                    | 2:01 PI<br>5/14/20 |

8. Please fill in the information requested using the drop-down menus provided.

| <complex-block>C • A read contrived SDD Alpha count by page can be readed about 2014 and about 2014 and abo</complex-block> | <complex-block></complex-block>                        | Sally Superwoman - Demographi × +                                                                                                    |                                                                                                    |                                                                                                    |                                                                                                    |                                                                                                 |                               | 0 | - 0          |
|----------------------------------------------------------------------------------------------------|--------------------------------------------------------|----------------------------------------------------------------------------------------------------|----------------------------------------------------------------------------------------------------|----------------------------------------------------------------------------------------------------|----------------------------------------------------------------------------------------------------|-------------------------------------------------------------------------------------------------|-------------------------------|---|--------------|
|                                                                                                    | Change, nassword CONTACT US CONTACT US CONNECT WITH US | ally Supervoman - Demograph × +<br>C • wasbo.com/WASBO/MyAccount_Page.asp/Phi<br>Sally<br>Title<br>Wiscon<br>Busine<br>Memb<br>Status<br>Paid th<br>Memb<br>Mai<br>Ma | key=6465db47-e47c-473c-ac91-1a<br>SUPETWOMAN<br>main Association of 5chool<br>ess Officials (WA-SBD)<br>wer since 6/15/2017<br>s Active<br>through 6/30/2021<br>Public Profile<br>District Professional<br>tembership is due for renevual.<br>Renev Now<br>Print Dues Invoic | ar9644520418WebsiteKey=Occ5a3<br>WEMBER PROFILE<br>PROFESSIONAL PROFESSIONAL PROFESSIONAL PROFESSIONAL PROFESSIONAL PROFESSIONAL PROFESSIONAL PROFESSION<br>Date Started in<br>Profession<br>Primary Area of<br>Responsibility<br>Job Title that Best<br>Fits Your Role<br>District<br>Enrollment<br>School Tipe<br>County<br>Municipality Onde<br>WI Assembly District | 16-5ca3-4a40-a322-e7428eeb9db88New_ContentCo<br>DEMOGRAPHICS COMMUNICATION PR<br>OFILE PARTICIPATION<br>Date of 1<br>Date of 1<br>Date of 1<br>Date sta<br>Current J<br>All Area<br>Respons<br>0 to 500 students<br>1.001-2.000 students<br>1.001-2.000 students<br>1.001-2.000 students<br>6.001-10.000 students<br>6.001-10.0000 students | Sirth<br>rted At<br>lob<br>s of<br>ibility<br>(None)<br>(None)<br>reasional<br>(None) ~<br>Save | tentCollectionOrganizerCommon | ÷ | - 0<br>* = ( |
|                                                                                                    | CONTACT US CONNECT WITH US                             | Chang                                                                                                    | <u>ae password</u>                                                                                                    |                                                                                                    |                                                                                                    |                                                                                                 |                               |   | 1            |

9. When finished, click "Save." You've entered your demographic information!

|                                                                | CONTACT US                                              | . a 🖉 🗖                    |                               | C0)                    | INECT WITH U | S                                |                      |                            |    |              | 2:0   | 3 PN |
|----------------------------------------------------------------|---------------------------------------------------------|----------------------------|-------------------------------|------------------------|--------------|----------------------------------|----------------------|----------------------------|----|--------------|-------|------|
|                                                                | Change password                                         |                            |                               |                        |              |                                  |                      |                            |    |              |       |      |
|                                                                | Manage Sec                                              | curity                     |                               |                        |              |                                  | Save                 |                            |    |              |       |      |
|                                                                | Print Dues Invo                                         | ice                        |                               |                        |              |                                  | Save                 | Cantel                     |    |              |       |      |
|                                                                |                                                         |                            | WI Assembly District          | (None) 🗸               |              | WI Assembly District             | (None) 🗸             |                            |    |              |       |      |
|                                                                | Renew                                                   | Now                        | Municipality Code             | (None) 🗸               |              | US Congressional<br>District     | (None) 🗸             |                            |    |              |       |      |
|                                                                | District Professional<br>Membership is due for renewal. |                            | County                        | (None) Y               |              | (None)                           | ~                    | ~                          |    |              |       |      |
|                                                                | Public                                                  | Profile                    | School Type                   | (None)                 | ~            | CESA                             | (None) 🗸             |                            |    |              |       |      |
|                                                                | Paid through                                            | 6/30/2021                  | Enrollment                    | (None)                 | ~            | Budget                           | (None)               | ~                          |    |              |       |      |
|                                                                | Status                                                  | Active                     | District                      |                        |              |                                  |                      | <i>I</i> <b>A</b>          |    |              |       |      |
|                                                                | Member since<br>Member type                             | 6/15/2017<br>District Prof | Fits Your Role                |                        |              |                                  |                      |                            |    |              |       |      |
|                                                                |                                                         |                            | Responsibility                |                        |              | Responsibility                   |                      |                            |    |              |       |      |
|                                                                |                                                         |                            | Profession<br>Primary Area of |                        |              | Current Job<br>All Areas of      |                      |                            |    |              |       |      |
|                                                                |                                                         |                            | Gender<br>Date Started in     |                        |              | Date of Birth<br>Date Started At |                      |                            |    |              |       |      |
|                                                                | Business Officials (WASBO)                              |                            |                               |                        |              |                                  |                      | /                          |    |              |       |      |
|                                                                | Title<br><u>Wisconsin Associatio</u>                    | n of School                | PROFESSIONAL PR               | ROFILE PARTICIP        | TION         |                                  |                      |                            |    |              |       |      |
|                                                                | Sally Superwoma                                         | n                          | MEMBER PROFILE                | DEMOGRAPHICS           | COMMUN       | CATION PREFERENCES               | FINANCE              |                            |    |              |       |      |
| $\leftrightarrow$ $\rightarrow$ $C$ $\cong$ wasbo.com/WASBO/My | Account_Page.aspx?hkey=6465db47                         | -e47c-473c-ac91-1af964     | d52041&WebsiteKey=0cc5a       | 316-5ca3-4a40-a322-e74 | 28eeb9db8&Ne | w_ContentCollectionOrganiz       | erCommon=2#New_Conte | entCollectionOrganizerComm | on | ☆ 🕅 <b>3</b> | • = Ø | 1    |
| Sally Superwoman - Demographi X +                              |                                                         |                            |                               |                        |              |                                  |                      |                            |    | 0            | - 0   |      |